# C5400 e C5400n Manual de Conexões do Computador e Instalação do Software

### Visão geral da instalação: Windows

### Instalação em rede

| Conexão Ethernet | 2 |
|------------------|---|
| Software: TCP/IP | 3 |
| Software: Novell | 9 |

### Instalação em porta USB

| Conexão do computador              | 11 |
|------------------------------------|----|
| Instalação do driver, Windows XP   | 12 |
| Instalação do driver, Windows 2000 | 13 |
| Instalação do driver, Windows Me   | 14 |
| Instalação do driver, Windows 98   | 15 |

### Instalação em porta paralela

| Conexão do computador | 16 |
|-----------------------|----|
| Software              | 17 |

### Software adicional

Utilitários, ativação de acessórios, etc. 18

### Visão geral da instalação: Macintosh

| Conexão em rede              | 19 |
|------------------------------|----|
| Conexão USB                  | 20 |
| Software, OS 9.1+            | 21 |
| Software, OS 10.1 e superior | 23 |

# Considerações sobre o ambiente Windows

### USB x Paralela

As instruções para instalação estão incluídas para as conexões USB e paralela. A Oki Data recomenda o uso de uma conexão USB, pois o desempenho da impressora é otimizado para uma interface USB.

### Drivers da impressora disponíveis

### Modelo 5400

Modelo C5400 é fornecida com driver Windows para PCL.

### Modelo C5400n

Modelo C5400n é fornecida com drivers Windows para PCL e emulação PostScript.

### Quando usar o driver PCL

Se o usuário usar fontes TrueType e não imprimir elementos gráficos PostScript (inclusive arquivos ".eps"), deve selecionar o driver PCL. Isto será mais eficiente e produzirá melhores resultados.

*Quando usar o driver da emulação PostScript* Se forem utilizadas fontes PostScript ou se as impressões contiverem elementos gráficos PostScript, o driver da emulação PostScript deve ser selecionado. Nesta situação, o desempenho será melhor e os elementos gráficos serão impressos com a melhor qualidade possível.

### Assistência técnica e suporte

### Primeiro ...

Consulte a loja onde adquiriu a impressora.

### Outros recursos da OKI

- Visite nosso site multilíngüe na Web: www.okidata.com.
- Visite my.okidata.com.
- Ligue para (5511) 3444-3500.

OKI, OkiLAN ® Oki Electric Industry Company, Ltd. Microsoft, Windows, Internet Explorer ®/™ Microsoft Corporation nos Estados Unidos e em outros países. Netscape, Netscape Navigator ® Netscape Communications Corporation nos EUA. Novell, NetWare ® Novell Corporation nos Estados Unidos e em outros países. PCL ® Hewlett Packard Company. Adobe, Acrobat, Acrobat Reader, PostScript ® Adobe Systems, Inc., que podem estar registradas em certas jurisdições. Ethernet ® Digital Equipment Corporation. EtherTalk, LaserWriter, Mac, Macintosh ® Apple Computers, Inc.

# **Instalação em rede Windows: apenas modelo C5400n** Conexão Ethernet

Nota: Nenhum cabo Ethernet<sup>®</sup> é fornecido com a impressora. Use um cabo Ethernet com dois pares de fios trançados e um plugue RJ45.

- Desligue a impressora.
- Retire o plugue (1) da porta Ethernet (2) e, em seguida, conecte o cabo Ethernet na porta.
- Conecte a outra extremidade do cabo na porta da rede.
- Ligue a impressora e aguarde até que a luz de STATUS do servidor da impressora (3) pare de piscar.
- Pressione o botão de TESTE (4) no servidor da impressora. As folhas de configuração com as *Informações da rede* serão impressas. Guarde estas folhas para consulta: elas contêm informações necessárias para configurar a impressora na rede.

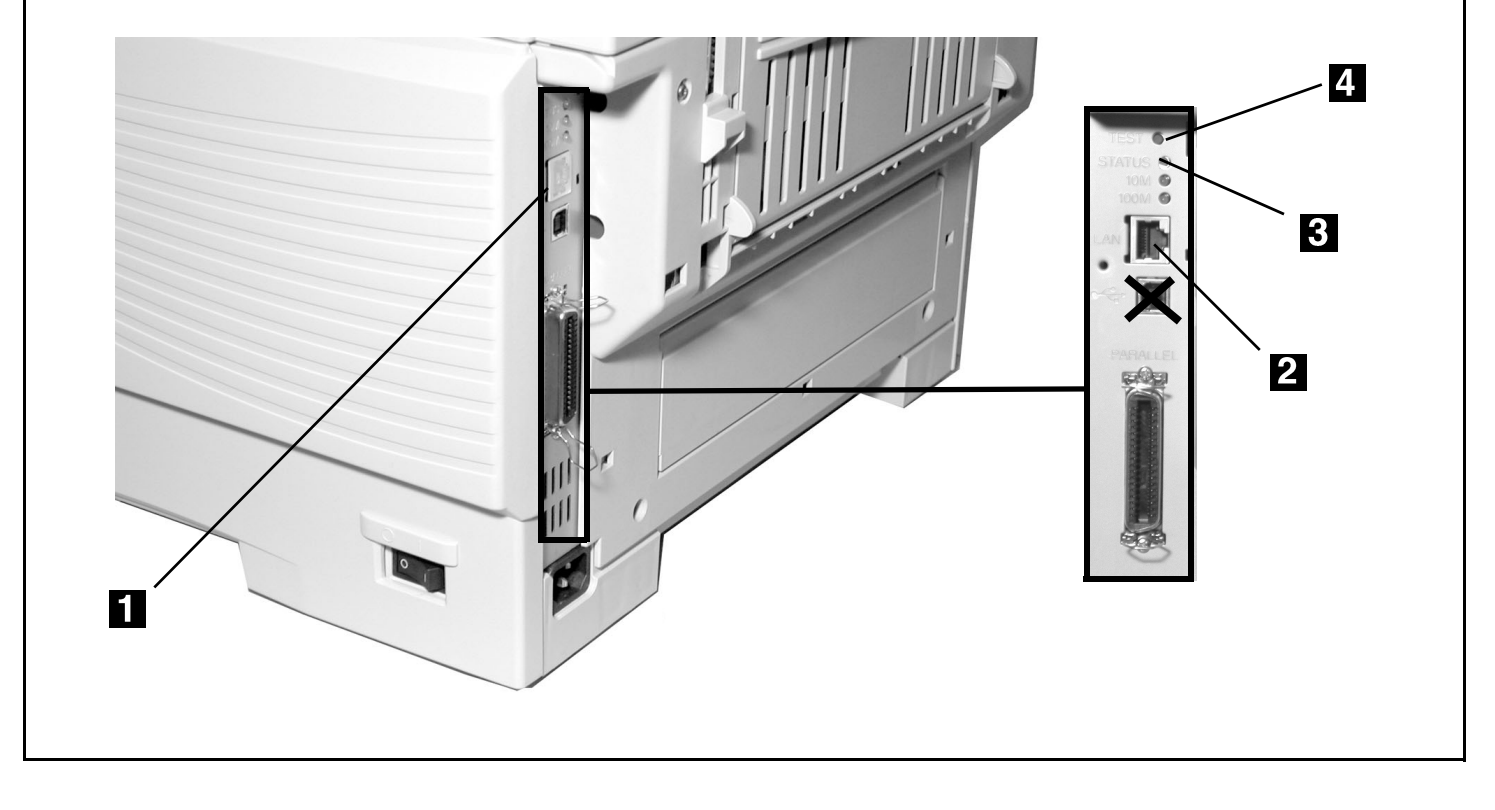

# Instalação em rede Windows: apenas modelo C5400n Software: TCP/IP

**Nota:** A instalação de uma impressora em uma rede é algo que deve ser feito por alguém familiarizado com redes (como um administrador de redes).

> Para obter informações mais detalhadas sobre a OkiLAN<sup>®</sup> 8100, consulte o Manual do Usuário da OkiLAN 8100 no CD com as publicações, fornecido com a impressora.

# Software de rede incluído

O CD do driver inclui os seguintes software de rede:

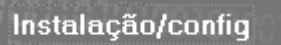

#### Oki LPR

Compatível com impressão TCP/IP. Cria uma porta de impressora OKI e instala um utilitário suspenso para monitorar a condição da impressora.

#### Utilitário Admin Manager / Configuração rápida

Use este utilitário para configurar os vários computadores na rede para usar a impressora. A rede pode ser configurada executando-se o utilitário a partir do CD, ou o utilitário pode ser instalado no computador para depois ser iniciado.

- Para usuários que não têm/querem o IIS instalado no sistema.
- Este utilitário tem um botão de instalação rápida para usuários não familiarizados com a administração de redes.

#### Utilitário Gerenciamento do Dispositivo de Armazenamento

Gerencia a unidade de disco rígido (opcional na maioria dos modelos) e a memória flash da impressora.

#### Utilitário Installer de Motorista de teia

Use este utilitário para detectar impressoras conectadas a uma rede TCP/IP e exibir as impressoras detectadas em uma página da Internet para que os clientes possam baixar os drivers necessários diretamente do URL.

• Requer Microsoft IIS 4 ou posterior.

### Ferramentas de administração

#### PrintSuperVision

Proporciona acesso a dados de impressoras em ambiente de rede para realizar a monitoração, a geração de relatórios e o gerenciamento de impressoras de rede.

• É instalado em servidores IIS ou PWS Microsoft Web.

#### Job Accounting (Contabilidade de trabalhos)

Registra o uso de impressoras de rede por trabalho, usuário ou número de conta, a fim de produzir relatórios internos e controlar a contabilidade.

#### Estado da Impressora de Rede

Cria uma guia adicional denominada STATUS na caixa de diálogo **Propriedades** da impressora.

## O endereço IP

É necessário um endereço IP para instalar os drivers. Se DHCP estiver sendo utilizado, o endereço IP será detectado automaticamente. Se DHCP *não* estiver sendo utilizado, será preciso obter o endereço IP do administrador da rede e especificá-lo utilizando o painel frontal:

- Pressione a tecla + até que NETWORK MENU [Menu Rede] apareça no painel e, em seguida, pressione a tecla ENTER.
- Pressione a tecla + até que IP ADDRESS SET [Conjunto de endereços IP] apareça no painel e, em seguida, pressione a tecla ENTER.
- Pressione a tecla + para mudar a configuração para MANUAL e, em seguida, pressione a tecla ENTER e, depois BACK.
- Pressione a tecla + (IP ADDRESS [ENDEREÇO IP] aparecerá) e, em seguida, pressione a tecla ENTER.
- ☐ Use as teclas + e − para configurar cada conjunto de dígitos do endereço IP, pressionando a tecla ENTER para avançar para o próximo conjunto de dígitos.
- Pressione a tecla BACK e, em seguida, pressione a tecla
   ON LINE.

Software: TCP/IP (cont.)

# Configure a rede

Use um dos dois:

Utilitário Admin Manager / Configuração rápida (ver abaixo)

- não requer o IIS
- tem uma opção de instalação rápida para usuários menos familiarizados com a configuração de redes

#### Utilitário Installer de Motorista de teia (ver página 6)

- requer o IIS4 ou posterior.
- para usuários mais experientes
- Os clientes são informados sobre a nova impressora por e-mail e podem clicar na linha do URL no e-mail para baixar o(s) driver(s) da impressora a partir da página da Internet criada pelo administrador.

### Utilitário Admin Manager / Configuração rápida

- □ Insira o CD dos drivers fornecido com a impressora na unidade de CD-ROM. O CD será executado automaticamente. (Se isto não acontecer, clique em Iniciar → Executar → Procurar. Selecione a unidade de CD-ROM, clique duas vezes no arquivo Install.exe e, em seguida, clique em OK.)
- O Contrato de Licença do software será exibido. Clique em **Avançar**.
- □ Selecione o idioma desejado.
- A tela de Instalador de Menu, Instalação do software aparecerá.
- □ Clique no botão **Software de rede**.
- Clique no botão Instalação/config.
- Clique no botão Admin Manager / Configuração rápida.
- A caixa de diálogo do OkiLAN 8100e Sotnic Setup Utility (utilitário de instalação Softnic OkiLAN 8100e) aparecerá. Selecione o idioma desejado.
- □ Selecione um dos seguintes botões:

- **Por favor leia antes de utilizar.** O arquivo Readme que contém informações e instruções de uso deste utilitário.
- OkiLAN 8100e Softnic Configuração Padrão. se você tiver experiência em configuração de redes e quiser acessar todas as opções de configuração, clique neste botão e siga as instruções exibidas na tela para concluir a instalação, deixando o menu de instalação aberto.
- Nota: A rede pode ser configurada executando-se o utilitário a partir do CD, ou o utilitário pode ser instalado no computador para depois ser iniciado (Iniciar → Programas → Oki Setup Utility → AdminManager).
- OkiLAN 8100e Softnic Configuração Padrão Rápida. Esta instalação é para usuários menos experientes e não oferece tantas opções de configuração como a instalação padrão. Para usar a opção de instalação rápida, clique neste botão e siga as etapas abaixo.
- A caixa de diálogo Welcome [Bem-vindo] aparecerá. Clique em Avançar.
  - Nota: Se as informações do endereço Ethernet não aparecerem automaticamente, clique em **Pesquisar** e aguarde até o utilitário detectar a impressora.
- ☐ Clique nas informações de Ethernet exibidas e clique em **Avançar**.
- Selecione Yes [Sim] para o protocolo TCP/IP e clique em Avançar.
- ☐ Selecione **Obtain an IP Address automatically** [Obter endereço IP automaticamente] e clique em **Avançar**.
- Selecione **No** [Não] para o protocolo NetWare e clique em **Avançar**.
- Selecione **No** [Não] para o protocolo EtherTalk e clique em **Avançar**.
- ☐ Selecione **No** [Não] para o protocolo NetBEUI e clique em **Avançar**.

### **Instalação em rede Windows: apenas modelo C5400n** Software: TCP/IP (cont.)

- Clique em **Executar**.
- Clique em **Concluir**.
- Clique no botão Exit [Sair] e clique em Yes [Sim].
- Clique duas vezes no botão **Back** [Voltar].

# Instalação dos drivers

### Para instalar o driver da emulação Postscript

- Clique no botão Instalação do Driver da Impressora.
- A tela de impressora local ou de rede aparecerá.
   Selecione Impressora de rede. Clique em Avançar.
- A tela do tipo de conexão aparecerá. Selecione Directly to the network ... [Diretamente à rede] e clique em Avançar.
- ☐ A tela de conexão TCP/IP aparecerá. Siga as instruções exibidas na tela para concluir a instalação.

### Para instalar o driver PCL

Use o Assistente para adicionar impressora:

□ Clique em

Iniciar  $\rightarrow$  Configurações  $\rightarrow$  Impressoras  $\rightarrow$  Adicionar impressora.

O Assistente para adicionar impressora será lançado.

- □ Siga as instruções exibidas na tela.
  - **Nota:** *Quando for solicitado a selecionar uma porta, selecione LPT1 temporariamente.*

O driver PCL está localizado em \drivers\C5400n\Portuges\Win2k\_xp\pcl.

Clique em **Concluir**.

#### Use o utilitário Oki LPR para descobrir a impressora:

- □ Para ativar/instalar o utilitário LPR: clique em
   Software de rede → Instalação/configuração →
   Oki LPR na caixa de diálogo Instalador deMenu,
   Instalação do software no CD do driver.
- Clique em Remote Print [Impressão remota] e, em seguida, clique em Add Printer [Adicionar impressora].
- Selecione o modelo da impressora na lista e digite o
   Endereço IP manualmente ou clique em Discover
   [Descobrir] e aguarde até a impressora ser descoberta.
- Clique em **OK**.

Software: TCP/IP (cont.)

### Utilitário Installer de Motorista de teia

Use este utilitário para criar uma página da Internet e configurar a impressora e os grupos de clientes que têm acesso à impressora. Depois de a impressora ser registrada pelo administrador, o utilitário enviará automaticamente um e-mail para cada cliente registrado.

O cliente então deve clicar no URL incluído no e-mail. Isto exibirá a página da Internet onde ele pode selecionar a impressora, o sistema operacional Windows apropriado, o idioma e o tipo de driver (PCL ou PS) e baixar os drivers selecionados no seu sistema.

#### Requisitos do servidor

- Sistema operacional
  - Computador Servidor 2003
  - Windows XP Professional
  - Windows 2000
  - Windows NT Server 4.0 com Service Pack 6a
- Internet Explorer 5.5 ou posterior *ou* 
  - Netscape Navigator 6.0 ou posterior
- Internet Information Services (IIS) 4 ou posterior

#### Requisitos do computador cliente

- Sistema operacional Windows
- Conectado à rede TCP/IP
- Internet Explorer 5.5 ou posterior ou

Netscape Navigator 6.0 ou posterior

- Acesso a e-mail
- Utilitário Oki LPR instalado [no CD do driver, Software de rede → Instalação/config → Oki LPR]

#### Instalação do utilitário

- □ Insira o CD dos drivers fornecido com a impressora na unidade de CD-ROM. O CD será executado automaticamente. (Se isto não acontecer, clique em Iniciar → Executar → Procurar. Selecione a unidade de CD-ROM, clique duas vezes no arquivo Install.exe e, em seguida, clique em OK.)
- O Contrato de Licença será exibido. Clique em Avançar e selecione seu idioma.
- $\Box \quad \text{Clique em Software de rede } \rightarrow \text{ Instalação/} \\ \text{config} \rightarrow \text{ Installer de Motorista de teia.}$

- Siga as instruções exibidas na tela para concluir a instalação.
- ☐ Feche o menu de instalação.

#### Registro dos drivers da impressora

Antes de usar o utilitário de **Installer de Motorista de teia**, registre todas as impressoras conectadas à rede.

- ☐ Selecione uma impressora na lista e clique no botão **Register/ Update Driver** (Registrar/atualizar driver.)
- Digite o caminho completo do arquivo .inf do driver da impressora. Para a impressora OKI C5400n:
  - locais dos arquivos inf \drivers\5400n\Portuges\win2k\_xp \drivers\5400n\Portuges\w9x \drivers\5400n\Portuges\nt4
  - nomes dos arquivos inf <u>Driver Postscript</u>: Ok725ps.inf <u>Driver PCL</u>: Ok725.inf
- Clique em OK.

#### Como iniciar o utilitário

Para iniciar o utilitário para configurar a rede, clique em Iniciar  $\rightarrow$  Programas  $\rightarrow$  Okidata  $\rightarrow$  Web Driver Installer (Installer de Motorista de teia). O utilitário será iniciado na janela do navegador.

#### Exibição do Manual Eletrônico do Usuário

Para exibir o manual, clique em <u>Manual</u> no canto direito superior da janela Utilitário **Installer de Motorista de teia**.

#### Funções do Utilitário Installer de Motorista de teia

- Configuração do nome de login (padrão = admin) e senha (padrão = password) do usuário.
- Configuração (registro) e manutenção de grupos
- Definição de um cliente específico para manter um grupo.
- Ativação da função de auto-detecção (os clientes são informados por e-mail em intervalos predefinidos sobre todas as impressoras acrescentadas).

Software: TCP/IP (cont.)

### Configuração do servidor de impressão através da página da Internet embutida

- **Nota:** Para obter informações mais detalhadas, consulte o Manual do Usuário da OkiLAN 8100 SoftNIC no CD com as publicações, fornecido com a impressora.
- □ Lance o programa de navegação (Netscape Navigator<sup>®</sup> versão 4.0 ou superior, ou Microsoft<sup>®</sup> Internet Explorer<sup>®</sup> versão 4.0 ou superior) e, em seguida, digite o endereço IP da impressora (encontrado nas folhas de configuração com as *Informações da rede*, geradas quando o botão de teste é pressionado atrás da impressora).
- □ A partir desta página é possível:
  - Ativar/desativar protocolos.
  - Mudar o endereço IP, a máscara de sub-rede e o Gateway padrão para que atendam aos requisitos do ambiente de rede específico.
- Quando terminar, salve e envie as mudanças para o servidor de impressão para que sejam gravadas permanentemente. Quando solicitado, digite as seguintes informações:
  - *Nome do usuário* = Root.
  - Senha = Últimos 6 dígitos do endereço MAC (encontrado nas folhas de configuração com as Informações da rede, geradas quando o botão de teste é pressionado atrás da impressora).

Software: TCP/IP (cont.)

# Ativação dos acessórios opcionais

Se a impressora tiver uma unidade duplex, um disco rígido interno ou uma segunda bandeja para papel opcional instalada, é necessário ativá-los no driver.

# Para ativar os opcionais no driver da emulação Postscript:

□ Clique em

Iniciar  $\rightarrow$  Configurações  $\rightarrow$  Impressoras.

 Clique com o botão direito do mouse no ícone da impressora PostScript e, em seguida, clique em Propriedades.

#### Windows 2000, XP e NT 4.0:

- Clique na guia **Device Settings** [Configurações do dispositivo].
- Selecione Installable Options [Opções instaláveis].
- Clique em Duplex e, em seguida, clique em Installed [Instalado]. Faça o mesmo para Hard Disk [Disco rígido]. Se a impressora tiver a bandeja para papel opcional instalada, clique em Available Tray [Bandeja disponível] e selecione 2.

#### Windows Me, 98 e 95:

- ☐ Clique na guia **Device Options** [Opções do dispositivo].
- ☐ Selecione **Duplex Option Unit** [Unidade duplex opcional], **Printer Hard Disk** [Disco rígido da impressora] e selecione a segunda bandeja para papel opcional se estiver instalada.
- Clique em **OK** e feche a caixa de diálogo Impressoras.

# Para ativar os opcionais no driver da emulação PCL:

□ Clique em

- Iniciar  $\rightarrow$  Configurações  $\rightarrow$  Impressoras.
- Clique com o botão direito do mouse no ícone da impressora PCL e, sem seguida, clique em Propriedades.
- Clique na guia **Device Options** [Opções do dispositivo].
- Selecione Duplex Option Unit [Unidade duplex opcional] Printer Hard Disk [Disco rígido da impressora] e/ou configure Available Tray [Bandeja opcional] para 2.
- Clique em **OK** e feche a caixa de diálogo Impressoras.

# Manuais eletrônicos

**Nota:** É necessário ter o programa Adobe® Acrobat® instalado no computador para abrir o Manual Eletrônico.

Coloque o CD com as publicações na unidade de CD-ROM e siga as instruções exibidas na tela.

### Arquivo LeiaMe

Para obter as informações mais recentes sobre o driver da impressora, consulte o arquivo LeiaMe no CD dos drivers fornecido com a impressora.

# Instalação em rede Windows: apenas modelo C5400n Software: Novell

**Nota:** A instalação de uma impressora em uma rede é algo que deve ser feito por alguém familiarizado com redes (como um administrador de redes).

Para obter informações mais detalhadas sobre o servidor interno da impressora OkiLAN<sup>®</sup> 8100 SoftNIC, consulte o Manual do Usuário da OkiLAN 8100 SoftNIC no CD com as publicações, fornecido com a impressora.

# Software de rede incluído

O CD do driver inclui os seguintes software de rede:

#### Instalação/config

#### [Oki LPR: apenas TCP/IP]

#### Utilitário Admin Manager / Configuração rápida

Use este utilitário para configurar os vários computadores na rede para usar a impressora. A rede pode ser configurada executando-se o utilitário a partir do CD, ou o utilitário pode ser instalado no computador para depois ser iniciado.

- Para usuários que não têm/querem o IIS instalado no sistema.
- Este utilitário tem um botão de instalação rápida para usuários não familiarizados com a administração de redes.

#### Utilitário Gerenciamento do Dispositivo de Armazenamento

Gerencia a unidade de disco rígido (opcional na maioria dos modelos) e a memória flash da impressora.

#### [Utilitário Installer de Motorista de teia: apenas TCP/IP]

#### Ferramentas de administração

#### **PrintSuperVision**

Proporciona acesso a dados de impressoras em ambiente de rede para realizar a monitoração, a geração de relatórios e o gerenciamento de impressoras de rede.

• É instalado em servidores IIS ou PWS Microsoft Web.

#### Job Accounting (Contabilidade de trabalhos)

Registra o uso de impressoras de rede por trabalho, usuário ou número de conta, a fim de produzir relatórios internos e controlar a contabilidade.

#### Estado da Impressora de Rede

Cria uma guia adicional denominada STATUS na caixa de diálogo **Propriedades** da impressora.

### Utilitário Admin Manager / Configuração rápida

- □ Insira o CD dos drivers fornecido com a impressora na unidade de CD-ROM. O CD será executado automaticamente. (Se isto não acontecer, clique em Iniciar → Executar → Procurar. Selecione a unidade de CD-ROM, clique duas vezes no arquivo Install.exe e, em seguida, clique em OK.)
- O Contrato de Licença do software será exibido. Clique em Avançar. Selecione o idioma desejado.
- Siga as instruções exibidas na tela para concluir a instalação.
- Nota: O usuário pode instalar o software executando o utilitário a partir do CD ou pode optar por instalar o utilitário no computador e lançá-lo a partir dele (Iniciar → Programas → Oki Setup Utility → AdminManager).

### Instalação da impressora em uma rede Novell

- O Cliente Novell para Windows deve estar carregado.
- O software Admin Manager / Configuração rápida deve estar sendo executado.
- O usuário deve estar conectado no NDS.
- Quando o utilitário AdminManager abrir, detectará automaticamente todas as impressoras instaladas na rede. Se nenhuma impressora for exibida, clique no botão Pesquisar (
   e aguarde até o utilitário detectar a impressora.
- Selecione a impressora detectada.
- Selecione **Setup** [Instalar] no menu.
- Clique em Criar uma fila NetWare.
- Selecione Modo NDS. Clique em Avançar.
- Selecione o container. Clique em Avançar.
- Selecione Modo Servidor de Impressora. Clique em Avançar.
- Selecione ou crie uma fila. Clique em **Executar**.

Software: Novell

# Ativação dos acessórios opcionais

Se a impressora tiver uma unidade duplex, um disco rígido interno ou uma segunda bandeja para papel opcional instalada, é necessário ativá-los no driver.

# Para ativar os opcionais no driver da emulação Postscript:

- $\Box$  Clique em Iniciar  $\rightarrow$  Configurações  $\rightarrow$  Impressoras.
- Clique com o botão direito do mouse no ícone da impressora PostScript e, em seguida, clique em Propriedades.

#### Windows 2000, XP e NT 4.0:

- Clique na guia **Device Settings** [Configurações do dispositivo].
- Selecione Installable Options [Opções instaláveis].
- Clique em Duplex e, em seguida, clique em Installed [Instalado]. Faça o mesmo para Hard Disk [Disco rígido]. Se a impressora tiver a bandeja para papel opcional instalada, clique em Available Tray [Bandeja disponível] e selecione 2.

#### Windows Me, 98 e 95:

- Clique na guia **Device Options** [Opções do dispositivo].
- ☐ Selecione **Duplex Option Unit** [Unidade duplex opcional], **Printer Hard Disk** [Disco rígido da impressora] e selecione a segunda bandeja para papel opcional se estiver instalada.
- Clique em **OK** e feche a caixa de diálogo Impressoras.

# Para ativar os opcionais no driver da emulação PCL:

- $\Box$  Clique em Iniciar  $\rightarrow$  Configurações  $\rightarrow$  Impressoras.
- Clique com o botão direito do mouse no ícone da impressora PCL e, sem seguida, clique em Propriedades.
- Clique na guia **Device Options** [Opções do dispositivo].
- Selecione Duplex Option Unit [Unidade duplex opcional] Printer Hard Disk [Disco rígido da impressora] e/ou configure Available Tray [Bandeja opcional] para 2.
- Clique em **OK** e feche a caixa de diálogo Impressoras.

# Manuais eletrônicos

**Nota:** É necessário ter o programa Adobe® Acrobat® instalado no computador para abrir o Manual Eletrônico.

Coloque o CD com as publicações na unidade de CD-ROM e siga as instruções exibidas na tela.

# Arquivo LeiaMe

Para obter as informações mais recentes sobre o driver da impressora, consulte o arquivo LeiaMe no CD dos drivers fornecido com a impressora.

# **Porta Windows USB** Conexão do computador

Nota: Nenhum cabo USB é fornecido com a impressora.

Use um cabo USB compatível com a especificação USB 1.1 ou 2.0.

- Uma interface USB funcionará apenas com os sistemas operacionais Windows 2000, Windows XP, Windows Me e Windows 98. O Windows 95 e NT 4.0 não são compatíveis com USB.
- O funcionamento da impressora não é garantido se outro dispositivo compatível com USB estiver conectado ao mesmo tempo que ela.
- Se um hub USB for usado e surgirem problemas, conecte a impressora diretamente ao computador.
- Desligue a impressora e, em seguida, conecte o cabo USB ao computador.
- □ Conecte o cabo USB à porta USB preta (1) *não a porta Ethernet bloqueada!* na impressora.

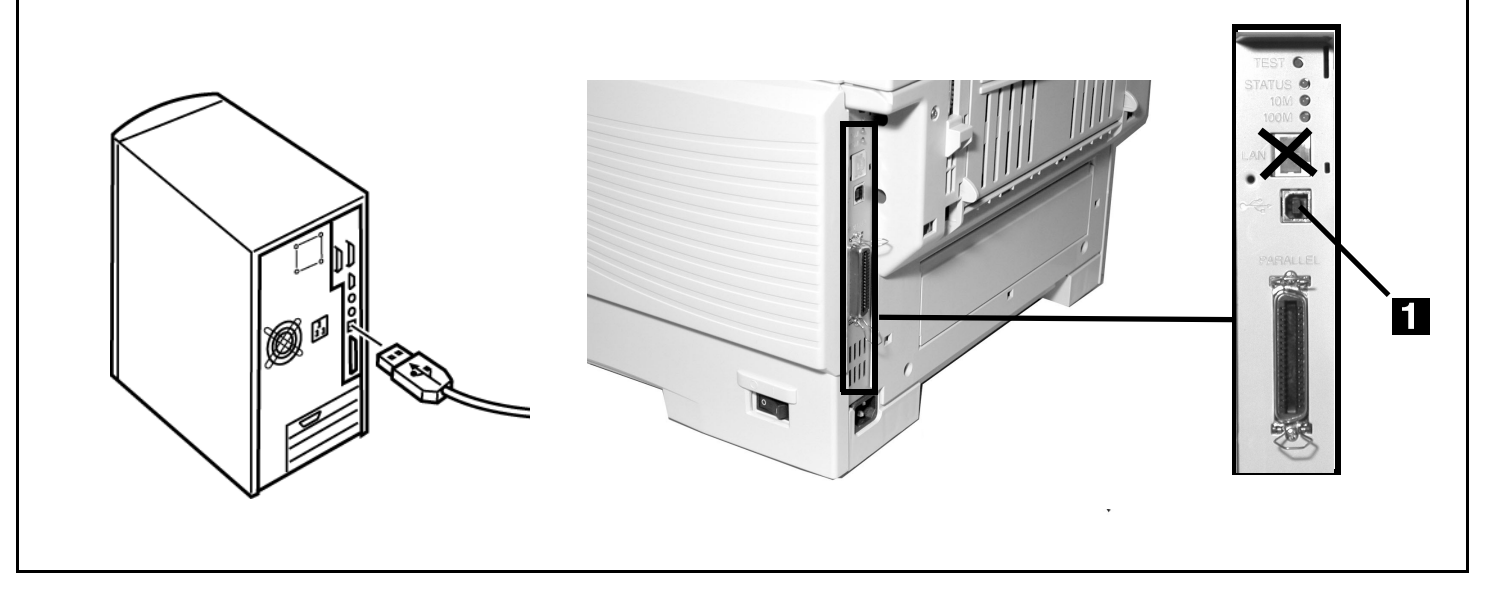

Instalação do driver, Windows XP

# Instalação do driver

- Certifique-se de que o cabo USB esteja conectado à impressora e ao computador e a impressora esteja DESLIGADA.
- □ Insira o CD dos drivers fornecido com a impressora na unidade de CD-ROM. O CD será executado automaticamente. (Se isto não acontecer, clique em Iniciar → Executar → Procurar. Selecione a unidade de CD-ROM, clique duas vezes no arquivo Install.exe e, em seguida, clique em OK.)
- O Contrato de Licença será exibido. Clique em Avançar.
- ☐ Selecione o idioma desejado.
- Clique no botão Instalação do Driver da Impressora.
- Clique em Impressora local. Clique em Avançar.
- Selecione a porta **USB**. Clique em **Avançar**.
- Modelo C5400: Clique em Avançar.
   Modelo C5400n: Selecione a emulação a ser instaladaa emulação Postscript (PS) é a padrão-e clique em Avançar.
- O driver da impressora será instalado.
- A tela de aviso para a conexão do cabo será exibida. Clique em Concluir.
- LIGUE a impressora.
- O Assistente para adicionar novo hardware aparecerá. Clique em Avançar.
- Selecione "Procurar o melhor driver para seu dispositivo". Clique em **Avançar**.
- Selecione a unidade de CD-ROM. Limpe todas as seleções. Clique em **Avançar**.
- O driver USB será localizado. Clique em Avançar.
- Clique em Concluir.
- **Nota:** Se estiver planejando instalar também o segundo driver ou utilitários, deixe o Menu de Instalação aberto.

# Imprima uma página de teste

- Clique com o botão direito do mouse no ícone da impressora.

- Clique em Propriedades e clique no botão Imprimir página de teste.
- Clique em Sim para confirmar a impressão de uma página de teste e clique em OK e feche a caixa de diálogo Impressoras.

# Apenas C5400n: para instalar também o segundo driver

- Com a janela de instalação do software do Menu de Instalação ainda aberta, clique no botão Instalação do Driver da Impressora.
- Clique em Impressora local. Clique em Avançar.
- Selecione LPT1 temporariamente.
- Selecione a emulação a ser instalada. Clique em Avançar.
- □ Siga as instruções exibidas na tela.
- Clique em Concluir.
- **Nota:** Se estiver planejando instalar utilitários, deixe o Menu de Instalação aberto.

### Quando a instalação estiver concluída:

- $\Box \quad Clique em Iniciar \rightarrow Configurações \rightarrow Impressoras.$
- Clique com o botão direito do mouse no ícone da impressora.
- Clique em **Propriedades**.
- Na guia Ports [Portas], selecione USB01 port [Porta USB01] na lista suspensa Print to the following port [Imprimir na seguinte porta].
- Clique em **OK** e feche a caixa de diálogo **Impressoras**.

- Utilitários de impressão em cores
- Ativação dos acessórios opcionais
- Manuais eletrônicos
- Arquivo LeiaMe

Instalação do driver, Windows 2000

## Instalação do driver

- Certifique-se de que o cabo USB esteja conectado à impressora e ao computador e a impressora esteja DESLIGADA.
- □ Insira o CD dos drivers fornecido com a impressora na unidade de CD-ROM. O CD será executado automaticamente. (Se isto não acontecer, clique em Iniciar → Executar → Procurar. Selecione a unidade de CD-ROM, clique duas vezes no arquivo Install.exe e, em seguida, clique em OK.)
- O Contrato de Licença será exibido. Clique em **Avançar**.
- ☐ Selecione o idioma desejado.
- Clique no botão Instalação do Driver da Impressora.
- Clique em Impressora local. Clique em Avançar.
- Selecione a porta USB. Clique em Avançar.
- Modelo C5400: Clique em Avançar.
   Modelo C5400n: Selecione a emulação a ser instaladaa emulação Postscript (PS) é a padrão-e clique em Avançar.
- O driver da impressora será instalado.
- A tela de aviso para a conexão do cabo será exibida. Clique em **Concluir**.
- LIGUE a impressora.
- Clique em **Concluir**.
- **Nota:** Se estiver planejando instalar também o segundo driver ou utilitários, deixe o Menu de Instalação aberto.

### Apenas modelo C5400n: para instalar também o segundo driver

- Com a janela de instalação do software do Menu de Instalação ainda aberta, clique no botão Instalação do Driver da Impressora.
- Clique em Impressora local. Clique em Avançar.
- Selecione LPT1 temporariamente. Clique em Avançar.
- Selecione a emulação a ser instalada. Clique em Avançar.
- ☐ Siga as instruções exibidas na tela.

#### Clique em **Concluir**.

**Nota:** Se estiver planejando instalar utilitários, deixe o Menu de Instalação aberto..

#### Quando a instalação estiver concluída:

- $\Box$  Clique em Iniciar  $\rightarrow$  Configurações  $\rightarrow$  Impressoras.
- Clique com o botão direito do mouse no ícone da impressora e, em seguida clique em **Propriedades**.
- □ Na guia Ports [Portas], selectione USB01 port [Porta USB01] na lista suspensa Print to the following port [Imprimir na seguinte porta].
- Clique em **OK** e feche a caixa de diálogo Impressoras.

# Imprima uma página de teste

- $\Box \quad Clique em Iniciar \rightarrow Configurações \rightarrow Impressoras.$
- Clique com o botão direito do mouse no ícone da impressora.
- Clique em **Propriedades** e clique no botão **Imprimir** página de teste.
- ☐ Clique em Sim para confirmar a impressão de uma página de teste e clique em OK e feche a caixa de diálogo Impressoras.

- Utilitários de impressão em cores
- Ativação dos acessórios opcionais
- Manuais eletrônicos
- Arquivo LeiaMe

Instalação do driver, Windows Me

## Instalação do driver

- Certifique-se de que o cabo USB esteja conectado à impressora e ao computador e a impressora esteja DESLIGADA.
- □ Insira o CD dos drivers fornecido com a impressora na unidade de CD-ROM. O CD será executado automaticamente. (Se isto não acontecer, clique em Iniciar → Executar → Procurar. Selecione a unidade de CD-ROM, clique duas vezes no arquivo Install.exe e, em seguida, clique em OK.)
- O Contrato de Licença será exibido. Clique em Avançar.
- □ Selecione o idioma desejado.
- Clique no botão Instalação do Driver da Impressora.
- □ Clique em Impressora local. Clique em Avançar.
- Selecione a porta USB. Clique em Avançar.
- Modelo C5400: Clique em Avançar.
   Modelo C5400n: Selecione a emulação a ser instaladaa emulação Postscript (PS) é a padrão-e clique em Avançar.
- O driver da impressora será instalado.
- A tela de aviso para a conexão do cabo será exibida. Clique em Concluir.
- LIGUE a impressora.
- O Assistente para adicionar novo hardware aparecerá. Clique em Avançar.
- Selecione "Especificar o local do driver". Clique em **Avançar**.
- Selecione "Especificar um local". Limpe mídia removível. Clique em **Procurar**.
- □ Role para baixo e clique na unidade de CD-ROM. Clique em **OK**.
- Clique em Avançar. O driver USB será localizado.
- Clique em Avançar. Clique em Concluir.
- **Nota:** Se estiver planejando instalar também o segundo driver ou utilitários, deixe o Menu de Instalação aberto.

# Imprima uma página de teste

- Clique com o botão direito do mouse no **ícone da impressora**.

- Clique em **Propriedades** e clique no botão **Imprimir** página de teste.
- ☐ Clique em **Sim** para confirmar a impressão de uma página de teste e clique em **OK** e feche a caixa de diálogo **Impressoras**.

### Apenas modelo C5400n: para instalar também o segundo driver

- Com a janela de instalação do software do Menu de Instalação ainda aberta, clique no botão Instalação do Driver da Impressora.
- Clique em Impressora local. Clique em Avançar.
- Selecione LPT1 temporariamente. Clique em Avançar.
- Selecione a emulação a ser instalada. Clique em **Avançar**.
- □ Siga as instruções exibidas na tela.
- Clique em Concluir.
- **Nota:** Se estiver planejando instalar utilitários, deixe o Menu de Instalação aberto.

#### Quando a instalação estiver concluída:

- Clique com o botão direito do mouse no ícone da impressora e, em seguida clique em **Propriedades**.
- □ Na guia Details [Detalhes], selecione USB01 port [Porta USB01] na lista suspensa Print to the following port [Imprimir na seguinte porta].
- Clique em **OK** e feche a caixa de diálogo Impressoras.

- Utilitários de impressão em cores
- Ativação dos acessórios opcionais
- Manuais eletrônicos
- Arquivo LeiaMe

Instalação do driver, Windows 98

# Instalação do driver

- Certifique-se de que o cabo USB esteja conectado à impressora e ao computador e a impressora esteja DESLIGADA.
- ☐ Insira o CD dos drivers fornecido com a impressora na unidade de CD-ROM. O CD será executado automaticamente. (Se isto não acontecer, clique em Iniciar → Executar → Procurar. Selecione a unidade de CD-ROM, clique duas vezes no arquivo Install.exe e, em seguida, clique em OK.)
- O Contrato de Licença será exibido. Clique em **Avançar**.
- ☐ Selecione o idioma desejado.
- Clique no botão Instalação do Driver da Impressora.
- Clique em Impressora local. Clique em Avançar.
- Selecione a porta USB. Clique em Avançar.
- Modelo C5400: Clique em Avançar.
   Modelo C5400n: Selecione a emulação a ser instaladaa emulação Postscript (PS) é a padrão-e clique em Avançar.
- O driver da impressora será instalado.
- A tela de aviso para a conexão do cabo será exibida.
   Clique em Concluir.
- LIGUE a impressora.
- O Assistente para adicionar novo hardware aparecerá. Clique em Avançar.
- Selecione "Procurar o melhor driver para seu dispositivo". Clique em **Avançar**.
- Selecione a unidade de CD-ROM. Limpe todas as seleções. Clique em Avançar.
- O driver USB será localizado. Clique em Avançar. Clique em Concluir.
- **Nota:** Se estiver planejando instalar também o segundo driver ou utilitários, deixe o Menu de Instalação aberto.

# Imprima uma página de teste

- $\Box \quad Clique em Iniciar \rightarrow Configurações \rightarrow Impressoras.$
- Clique com o botão direito do mouse no **ícone da impressora**.
- Clique em Propriedades e clique no botão Imprimir página de teste.

☐ Clique em Sim para confirmar a impressão de uma página de teste e clique em OK e feche a caixa de diálogo Impressoras.

# Apenas modelo C5400n: para instalar também o segundo driver

- Com a janela de instalação do software do Menu de Instalação ainda aberta, clique no botão Instalação do Driver da Impressora.
- Clique em Impressora local. Clique em Avançar.
- Selecione LPT1 temporariamente. Clique em Avançar.
- Selecione a emulação a ser instalada. Clique em Avançar.
- □ Siga as instruções exibidas na tela.
- Clique em **Concluir**.
- **Nota:** Se estiver planejando instalar utilitários, deixe o Menu de Instalação aberto.

### Quando a instalação estiver concluída:

- Clique com o botão direito do mouse no ícone da impressora e, em seguida clique em **Propriedades**.
- □ Na guia Ports [Portas], selectione USB01 port [Porta USB01] na lista suspensa Print to the following port [Imprimir na seguinte porta].
- Clique em **OK** e feche a caixa de diálogo **Impressoras**.

- Utilitários de impressão em cores
- Ativação dos acessórios opcionais
- Manuais eletrônicos
- Arquivo LeiaMe

# Porta paralela Windows

Conexão do computador

Desligue o computador e a impressora.

Conecte um cabo paralelo IEEE-1284 padrão (não fornecido) à porta paralela (1) na impressora, prendendo-o com os clipes com mola.

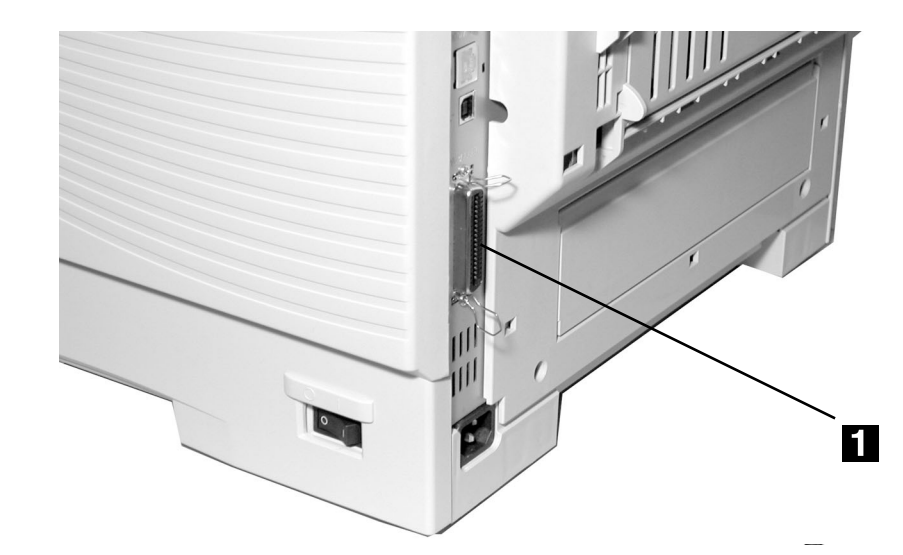

Conecte a outra extremidade à porta paralela no computador, prendendo-a com os parafusos.

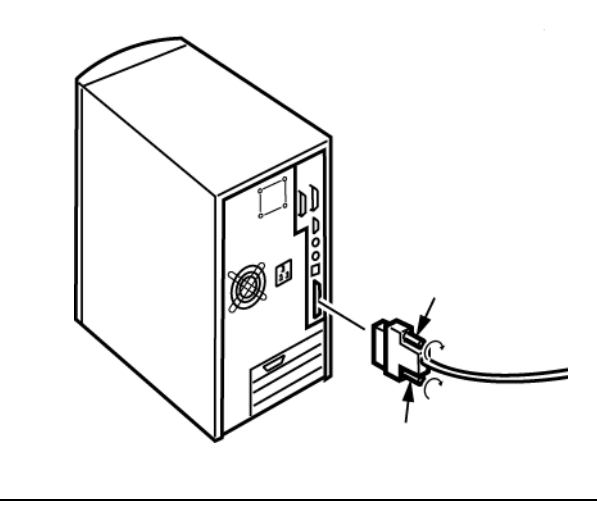

# Instalação local: porta paralela Windows

Software

# **Drivers fornecidos**

Os drivers para a emulação PostScript e PCL são fornecidos para os seguintes sistemas Windows:

- Windows 2000
- Windows Me, 98, 95B, XP
- Windows NT 4.0

# Instalação do driver

- Certifique-se de que o cabo esteja conectado e a impressora esteja **DESLIGADA**.
- □ Coloque o CD de instalação do driver da impressora na unidade de CD-ROM. O CD será executado automaticamente. (Se isto não acontecer, clique em Iniciar → Executar → Procurar. Selecione a unidade de CD-ROM, clique duas vezes no arquivo Install.exe e, em seguida, clique em OK.)
- O Contrato de Licença será exibido. Clique em Avançar.
- ☐ Selecione o idioma desejado.
- Clique no botão Instalação do Driver da Impressora.
- Selecione Impressora local. Clique em Avançar.
- Selecione a porta LPT1. Clique em Avançar.
- Modelo C5400: Clique em Avançar.
   Modelo C5400n: Selecione a emulação a ser instaladaa emulação Postscript (PS) é a padrão-e clique em Avançar.
- Siga as instruções exibidas na tela para concluir a instalação.
- Clique em **Concluir**.
- **Nota:** Se estiver planejando instalar também o segundo driver ou utilitários, deixe o Menu de Instalação aberto.

### Apenas modelo C5400n: para instalar também o segundo driver

 Com a janela de instalação do software do Menu de Instalação ainda aberta, clique no botão Instalação do Driver da Impressora.

□ Siga as instruções exibidas na tela.

**Nota:** *Quando for solicitado a selecionar uma porta, selecione LPT1.* 

Clique em **Concluir**.

# Imprima uma página de teste

- LIGUE a impressora.
- $\Box$  Clique em Iniciar  $\rightarrow$  Configurações  $\rightarrow$  Impressoras.
- Clique com o botão direito do mouse no **ícone da impressora**.
- Clique em **Propriedades** e clique no botão **Imprimir** página de teste.
- ☐ Clique em **Sim** para confirmar a impressão de uma página de teste e clique em **OK** e feche a caixa de diálogo **Impressoras**.

- Utilitários de impressão em cores
- Ativação dos acessórios opcionais
- Manuais eletrônicos
- Arquivo LeiaMe

**Nota:** Se estiver planejando instalar utilitários, deixe o Menu de Instalação aberto.

## Instalação de software para Windows

Utilitários, ativação de acessórios, etc.

# Utilitários de impressão em cores

- Utilitário Color Swatch [Amostra de cores]: Imprime amostras de cores com valores RGB. Digite um valor RGB correspondente no aplicativo utilizado para imprimir uma cor correlacionada à amostra associada.
- Utilitário Color Correct [Correção de cores]: Use-o para compensar características de cores não lineares da impressora ou das páginas sendo impressas. Os ajustes da curva gama também podem ser utilizados para mudar o contraste e o brilho.

### Instalação dos utilitários

Para instalar os utilitários, clique no botão **Productivity Software** [Software de Produtividade] no Menu do Programa de Instalação e, em seguida, selecione e instale os utilitários que deseja seguindo as instruções exibidas na tela.

Para acessar os utilitários a partir da área de trabalho do computador, clique em Iniciar  $\rightarrow$  Programas  $\rightarrow$  OkiData.

# Ativação dos acessórios opcionais

Se a impressora tiver uma unidade duplex, um disco rígido interno ou uma segunda bandeja para papel opcional instalada, é necessário ativá-los no driver.

# Para ativar os opcionais no driver da emulação PCL:

- □ Clique em
  - Iniciar  $\rightarrow$  Configurações  $\rightarrow$  Impressoras.
- Clique com o botão direito do mouse no ícone da impressora PCL e, sem seguida, clique em Propriedades.
- Clique na guia **Device Options** [Opções do dispositivo].
- Selecione Duplex Option Unit [Unidade duplex opcional] Printer Hard Disk [Disco rígido da impressora] e/ou configure Available Tray [Bandeja opcional] para 2.
- Clique em **OK** e feche a caixa de diálogo Impressoras.

### Para ativar os opcionais no driver da emulação Postscript (Apenas modelo C5400n):

- $\Box \quad Clique em Iniciar \rightarrow Configurações \rightarrow Impressoras.$
- Clique com o botão direito do mouse no ícone da impressora PostScript e, em seguida, clique em Propriedades.

### Windows 2000, XP e NT 4.0:

- Clique na guia **Device Settings** [Configurações do dispositivo].
- Selecione Installable Options [Opções instaláveis].
- Clique em Duplex e, em seguida, clique em Installed [Instalado]. Faça o mesmo para Hard Disk [Disco rígido]. Se a impressora tiver a bandeja para papel opcional instalada, clique em Available Tray [Bandeja disponível] e selecione 2.

#### Windows Me, 98 e 95:

- Clique na guia **Device Options** [Opções do dispositivo].
- ☐ Selecione **Duplex Option Unit** [Unidade duplex opcional], **Printer Hard Disk** [Disco rígido da impressora] e selecione a segunda bandeja para papel opcional se estiver instalada.
- Clique em **OK** e feche a caixa de diálogo Impressoras.

# Manuais eletrônicos

**Nota:** É necessário ter o programa Adobe® Acrobat® instalado no computador para abrir o Manual Eletrônico.

Coloque o CD com as publicações na unidade de CD-ROM e siga as instruções exibidas na tela.

# Arquivo LeiaMe

Para obter as informações mais recentes sobre o driver da impressora, consulte o arquivo LeiaMe no CD dos drivers fornecido com a impressora.printer for the latest information on printer drivers.

# Instalação em Macintosh: apenas modelo C5400n Conexão em rede

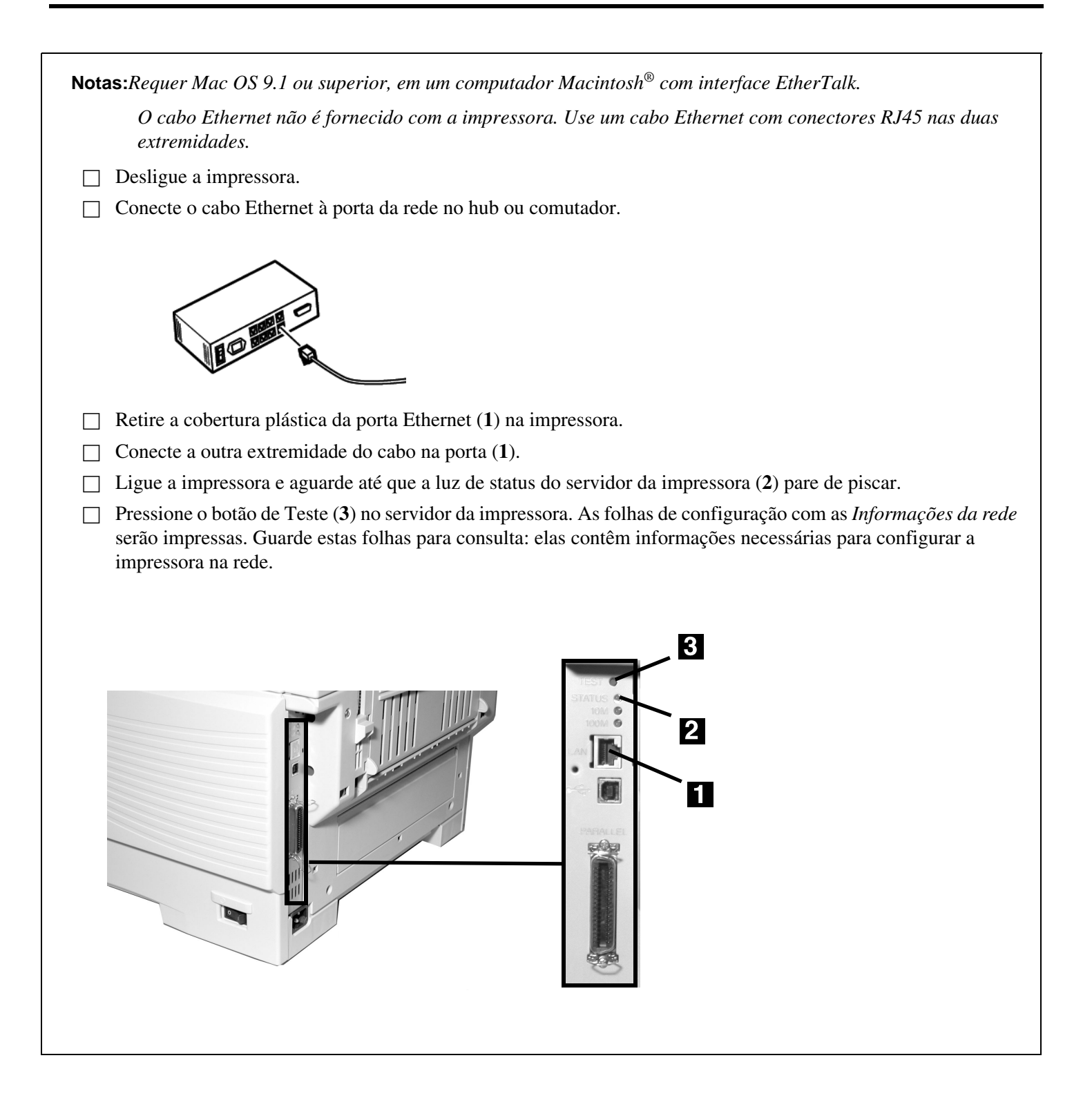

# **Instalação em Macintosh: apenas modelo C5400n** Conexão USB

Nota: Nenhum cabo USB é fornecido com a impressora. Use um cabo USB compatível com a especificação USB 1.1 ou 2.0.

- Requer Mac OS 9.1 ou superior
- O funcionamento da impressora não é garantido se outro dispositivo compatível com USB estiver conectado ao mesmo tempo que ela.
- Se um hub USB for usado e surgirem problemas, conecte a impressora diretamente ao computador.
- Dependendo do tamanho do documento, se a configuração da memória do monitor de impressão for baixa, pode não ser possível imprimir em segundo plano. Para corrigir isto, aumente a configuração da memória do monitor de impressão.
- Dependendo do modelo, pode ser necessário instalar atualizações ao sistema operacional para poder usar USB: ex.: iMac Update 1.0, iMac Update 1.1, iMac Firmware Update, etc. Para obter mais informações, entre em contato com a Apple Computers.

Desligue o computador e a impressora.

□ Conecte o cabo USB à porta USB no computador.

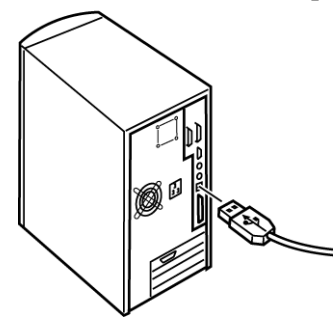

□ Conecte a outra extremidade do cabo à porta USB branca (1) — *não à porta Ethernet preta*!— na impressora.

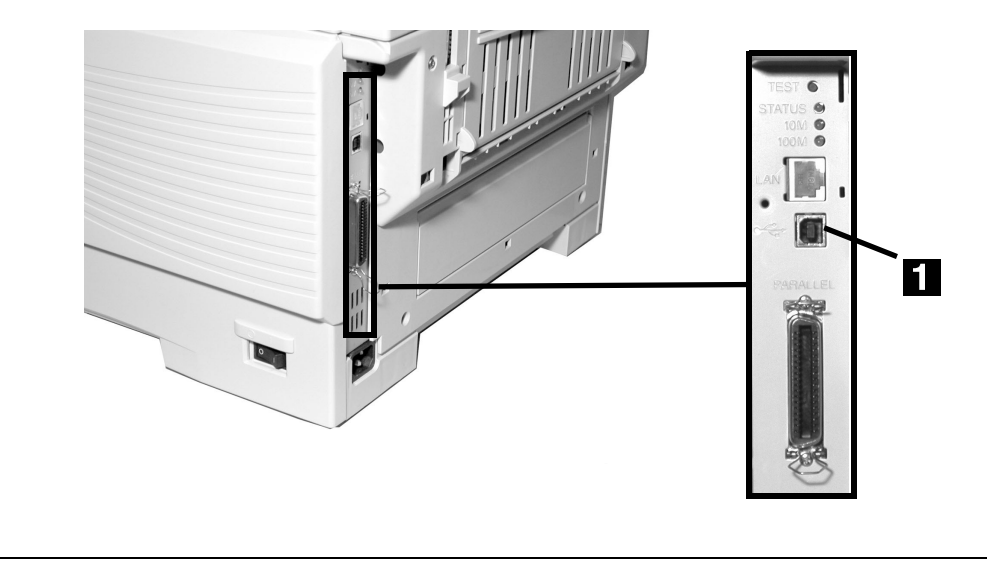

### Instalação em Macintosh: apenas modelo C5400n

Software, OS 9.1+

### Instalação do driver

- Ligue a impressora e, em seguida, ligue o computador.
- Coloque o CD dos drivers fornecido com a impressora na unidade de CD-ROM.
- Clique duas vezes no ícone do CD exibido na área de trabalho.
- ☐ Abra a pasta MAC, abra a pasta PSDRV.
- Abra a pasta do seu idioma.
- Clique duas vezes no ícone do MAC Installer
   [Programa de Instalação MAC] e, em seguida, clique em Continue [Continuar] e aceite o Contrato de Licença.
- Selecione Mac OS 9.1+ na caixa suspensa situada no canto esquerdo. Isto instalará os drivers, utilitários e plug-ins da impressora.

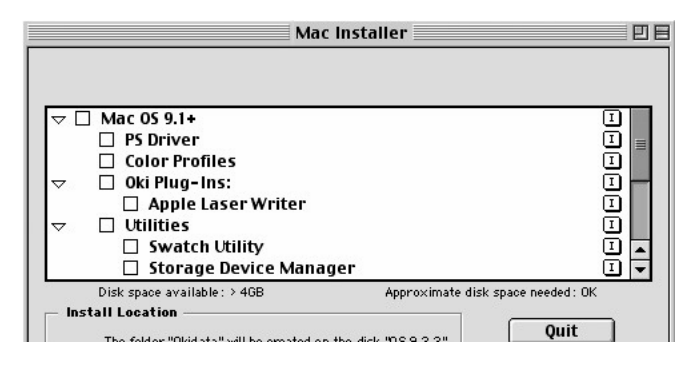

#### NOTAS

Para personalizar a instalação, clique no ícone da seta e selecione os itens específicos que deseja instalar.

Clique em Install [Instalar].

] Quando a instalação terminar, clique em Quit [Sair].

# Criação da impressora desktop para uma rede

☐ Ative o **Seletor** no menu Apple e aguarde a impressora de rede aparecer.

Selecione o ícone LaserWriter8 e destaque o nome da impressora (número de identificação do servidor da impressora).

- □ Clique em **Create** [Criar].
- Feche o Seletor.
- Nota: Se for necessário confirmar o nome da impressora, pressione o botão de teste do servidor da impressora (1) para imprimir as folhas de configuração com as informações da rede.

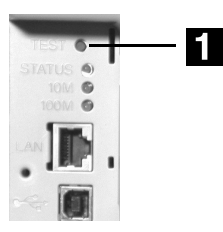

### Instalação em Macintosh: apenas modelo C5400n

Software, OS 9.1+ (cont.)

### Criação da impressora desktop para USB

 ☐ Mac OS 9.0.4: Navegue até o disco rígido local → Apple Extras → Apple LaserWriter Software.

Mac OS 9.1+: Navegue até o disco rígido
local → Application [Aplicativo] (Mac OS
9) → Utilities [Utilitários].

- Clique duas vezes no ícone **Desktop Printer Utility** [Utilitário de impressora de mesa].
- Realce Printer (USB) [Impressora (USB)] em Create Desktop [Criar mesa].
- □ Na caixa suspensa, selecione **LaserWriter 8** e clique em **OK**.
- No arquivo de descrição da impressora PostScript® (PPD) [PostScript Printer Description (PPD)], clique em Change [Alterar].
- Certifique-se de que a pasta Printer Descriptions [Descrições das impressoras] esteja selecionada na caixa suspensa.
- ☐ Realce o modelo da impressora e, em seguida, clique em **Select** [Selecionar].
- ☐ Em USB Printer Selection [Seleção de impressora USB], clique em Change [Alterar].
- ☐ Realce o modelo da impressora em questão e clique em **OK**.
- Clique em **Create** [Criar]. O ícone da impressora aparecerá na área de trabalho.
- Clique em Save [Salvar].

### Acesso aos recursos avançados

#### Mac OS 9.0.4 e superior

Selecione File [Arquivo] no menu da área de trabalho.

Clique em **Print Desktop** [Área de trabalho de impressão] no menu suspenso.

- Selecione **Plugin Preferences** [Preferências de plugin] no menu suspenso.
- ☐ Marque **Print Time Filters** [Filtros de tempo de impressão] **Job Accounting** [Contabilidade de trabalhos] e **Job Type** [Tipo de trabalho].
- Clique em Save Settings [Salvar configurações].
   Clique em OK.

# Manuais eletrônicos

O CD dos manuais fornecido com a impressora contém dois manuais eletrônicos:

#### • Manual do Usuário

Contém recomendações sobre materiais de impressão, instruções sobre como colocar papel na unidade, informações sobre como usar o menu da impressora, procedimentos para resolução de problemas, especificações, etc.

#### • Referência Técnica Mac

Inclui informações sobre a correlação de cores e como usar as funções e utilitários da impressora.

### Para carregar os manuais

Nota: É necessário ter o programa Adobe® Acrobat® Reader instalado no computador para abrir o Manual Eletrônico.

- Coloque o CD com as publicações na unidade de CD-ROM.
- Clique duas vezes no ícone do CD exibido na área de trabalho.
- Clique duas vezes nos arquivos PDF para exibi-los diretamente a partir do CD ou arraste-os para a área de trabalho.

# Arquivo LeiaMe

Para obter as informações mais recentes sobre o driver da impressora, consulte o arquivo LeiaMe no CD dos drivers fornecido com a impressora.

### Instalação em Macintosh: apenas modelo C5400n

Software, OS 10.1 e superior

### Instalação do driver

**Nota:** *Não deixe de desativar o software antivírus antes de instalar o driver da impressora.* 

- Ligue a impressora e, em seguida, ligue o computador.
- Coloque o CD dos drivers fornecido com a impressora na unidade de CD-ROM.
- Clique duas vezes no ícone do CD exibido na área de trabalho.
- ☐ Abra a pasta MAC.
- ☐ Abra a pasta Driver Installer (instalação do driver).
- ☐ Abra a pasta do seu idioma.
- ☐ Clique duas vezes no ícone do **Mac Installer** [Programa de Instalação MAC] e, em seguida, clique em **Continue** [Continuar] e aceite o Contrato de Licença.
- Selecione Easy Install (Instalação fácil).

| ▷ □ Mac OS 9.1+                            |                                          |               | I                           |
|--------------------------------------------|------------------------------------------|---------------|-----------------------------|
| □ Mac OS 10.1-<br>□ Mac OS 10.3×           | 10.2x Driver<br>Driver                   |               | I                           |
|                                            | DS X. 1+<br>. Adjustment<br>Mac OS X. 1+ |               | I<br>I                      |
| Disk space availab<br>— Install Location — | le:3,762,940K                            | Approximate d | lisk space needed : OK Quit |

Quando a instalação terminar, clique em Quit [Sair].

### Adição da impressora

- □ Execute o Print Center [Centro de impressão] (Disco rígido local →Applications [Aplicativos] →Utilities [Utilitários] →Print Center).
- Clique em Add Printer [Adicionar impressora].
- Selecione **IP Printing** [Impressão IP] no menu suspenso.
- **Nota:** Se estiver usando USB (ou Ethertalk) selecione USB (ou Ethertalk) e ignore as etapas a seguir.
- Especifique o endereço IP da impressora.

- No menu suspenso Modelo da impressora, selecione o PPD correto para o modelo da impressora. Clique em Adicionar.
- □ Saia do **Print Center**.

# Manuais eletrônicos

Consulte página 22.

# Arquivo LeiaMe

Para obter as informações mais recentes sobre o driver da impressora, consulte o arquivo LeiaMe no CD dos drivers fornecido com a impressora.

Oki Data Americas, Inc., 2000 Bishops Gate Blvd., Mt. Laurel, NJ 08054-4620 Tel: 1-800-654-3282 Fax: (856) 222-5320 www.okidata.com my.okidata.com